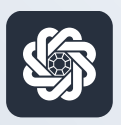

АЭБ Бизнес

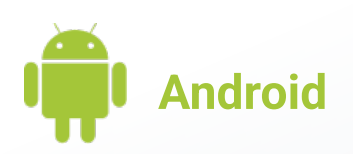

# 4. Привязка и отвязка устройств от аккаунта

Руководство пользователя мобильного банка «АЭБ Бизнес» на Android-устройствах

АКБ «Алмазэргиэнбанк» АО 2022

#### Авторизация и подтверждение операций через PUSH-уведомления

## 1

Зайдите в приложение. Затем нужно нажать на иконку с троеточием в нижнем меню •••

## 2

Откроется раздел «Меню». Нажмите на пункт «Настройки» (внизу)

3

### Зайдите в раздел «Мои устройства»

Меню/Настройки/Мои устройства

| Меню       I         Гисьма       Мои документы         Шаблоны       Шаблоны         РауСопtrol       Контрагенты         РауСопtrol       Курс валют         Предложения и новости банка       Предложения и новости банка         Предложения и новости банка       Стделения и банкоматы         Посьяза с банком       1         Предложения и повости банка       2         Предложения и подписание       1         Мои устройства       3         Мои устройства       3         Нижнее меню       3         Сменить пользователя       3                                                                                                    |          | 19 经 4 0                    | N 🕿 🗐      |
|----------------------------------------------------------------------------------------------------|----------|-----------------------------|------------|
| <ul> <li>Письма</li> <li>Мои документы</li> <li>Шаблоны</li> <li>Контрагенты</li> <li>РауСопtrol</li> <li>Курс валют</li> <li>Связь с банком</li> <li>Предложения и новости банка</li> <li>Отделения и банкоматы</li> <li>Настройки</li> <li>1</li> </ul>                                                                                                    |          | Меню                        | G          |
| <ul> <li>Письма</li> <li>Мои документы</li> <li>Шаблоны</li> <li>Контрагенты</li> <li>РауСопtrol</li> <li>Курс валют</li> <li>Связь с банком</li> <li>Предложения и новости банка</li> <li>Отделения и банкоматы</li> <li>Настройки</li> <li>Отделения и банкоматы</li> <li>Настройки</li> <li>1</li> <li>••••</li> <li>••••</li> <li>•••</li> <li>•••</li> <li>•••</li> <li>•••</li> <li>•••</li> <li>•••</li> <li>•••</li> <li>•••</li> <li>•••</li> <li>•••</li> <li>•••</li> <li>•••</li> <li>•••</li> <li>•••</li> <li>•••</li> <li>•••</li> <li>•••</li> <li>••</li> <li>••</li></ul>                                                                                                    | _        |                             |            |
| <ul> <li>Мои документы</li> <li>Шаблоны</li> <li>Контрагенты</li> <li>РауСопtrol</li> <li>Курс валют</li> <li>Связь с банком</li> <li>Предложения и новости банка</li> <li>Отделения и банкоматы</li> <li>Настройки</li> <li>1</li> </ul>                                                                                                    | $\simeq$ | Письма                      |            |
| <ul> <li>Шаблоны</li> <li>Контрагенты</li> <li>РауСопtrol</li> <li>Курс валют</li> <li>Связь с банком</li> <li>Предложения и новости банка</li> <li>Отделения и банкоматы</li> <li>Настройки</li> <li>Настройки</li> <li>1</li> <li>1</li> <li>Авторизация и подписание</li> <li>Мои устройства</li> <li>Ризһ-уведомления</li> <li>Нижнее меню</li> <li>Сменить пользователя</li> </ul>                                                                                                    | =        | Мои документы               |            |
| <ul> <li>Контрагенты</li> <li>РауСопtrol</li> <li>Курс валют</li> <li>Связь с банком</li> <li>Предложения и новости банка</li> <li>Отделения и банкоматы</li> <li>Настройки</li> <li>Настройки</li> <li>1</li> <li>••••</li> <li>••••</li> <li>•••</li> <li>•••</li> <li>••</li> <li>••</li> <li>••</li> <li>••</li> <li>••</li> <li>••</li> <li>••</li> <li>••</li> <li>••</li> </ul>                                                                                                    | ō        | Шаблоны                     |            |
| <ul> <li>РауСопtrol</li> <li>Курс валют</li> <li>Связь с банком</li> <li>Предложения и новости банка</li> <li>Отделения и банкоматы</li> <li>Настройки</li> <li>Настройки</li> <li>1</li> <li>1</li> <li>1</li> <li>Авторизация и подписание</li> <li>Мои устройства</li> <li>Ризh-уведомления</li> <li>Нижнее меню</li> <li>Сменить пользователя</li> </ul>                                                                                                    | 20       | Контрагенты                 |            |
| <ul> <li>Курс валют</li> <li>Связь с банком</li> <li>Предложения и новости банка</li> <li>Отделения и банкоматы</li> <li>Настройки</li> <li>Настройки</li> <li>1</li> <li>••••</li> <li>••••</li> <li>•••</li> <li>•••</li> <li>•••</li> <li>•••</li> <li>•••</li> <li>•••</li> <li>•••</li> <li>•••</li> <li>•••</li> <li>•••</li> <li>•••</li> <li>•••</li> <li>•••</li> <li>•••</li> <li>•••</li> <li>•••</li> <li>•••</li> <li>•••</li> <li>•••</li> <li>•••</li> <li>•••</li> <li>•••</li> <li>••</li> <li>••</li></ul>                                                                                                    | P        | PayControl                  |            |
| <ul> <li>Связь с банком</li> <li>Предложения и новости банка</li> <li>Отделения и банкоматы</li> <li>Настройки</li> <li>1</li> <li>18:20 &amp; 9 2</li> <li>Настройки</li> <li>Авторизация и подписание</li> <li>Мои устройства</li> <li>Ризһ-уведомления</li> <li>Нижнее меню</li> <li>Сменить пользователя</li> </ul>                                                                                                    | 1        | Курс валют                  |            |
| <ul> <li>Предложения и новости банка</li> <li>Отделения и банкоматы</li> <li>Настройки</li> <li>1</li> <li>18:20 &amp; 9 2</li> <li>Настройки</li> <li>Авторизация и подписание</li> <li>Мои устройства</li> <li>Ризһ-уведомления</li> <li>Нижнее меню</li> <li>Сменить пользователя</li> </ul>                                                                                                    | Ğ        | Связь с банком              |            |
| <ul> <li>Потделения и банкоматы</li> <li>Настройки</li> <li>Дотделения и банкоматы</li> <li>Настройки</li> <li>Дотделения</li> <li>Потделения</li> <li>Авторизация и подписание</li> <li>Мои устройства</li> <li>Ризћ-уведомления</li> <li>Нижнее меню</li> <li>Сменить пользователя</li> </ul>                                                                                                    | P.       | Предложения и новости банка |            |
| <ul> <li>Настройки</li> <li>Ф</li> <li>Ф</li> <li< th=""><th>侴</th><th>Отделения и банкоматы</th><th></th></li<></ul>                                                                                                    | 侴        | Отделения и банкоматы       |            |
| Image: Constraint of the second second s | \$       | Настройки                   | 2          |
| Image: Constraint of the second second   |          |                             |            |
| Image: Constraint of the second second   |          |                             |            |
| 18:20 & ♥ ♥       ♀ ♥       ♀ ♥       ♀ ♥       ♀ ♥       ♀ ♥       ♀ ♥       ♀ ♥       ♀ ♥       ♀ ♥       ♀ ♥       ♀ ♥       ♀ ♥       ♀ ♥       ♀ ♥       ♀ ♥       ♀ ♥       ♀ ♥       ♀ ♥       ♀ ♥       ♀ ♥       ♀ ♥       ♀ ♥       ♀ ♥       ♀ ♥       ♀ ♥       ♀ ♥       ♀ ♥       ♀ ♥       ♀ ♥       ♀ ♥       ♀ ♥       ♀ ♥       ♀ ♥       ♀ ♥       ♀ ♥       ♀ ♥       ♀ ♥       ♀ ♥       ♀ ♥       ♀ ♥       ♀ ♥       ♀ ♥       ♀ ♥       ♀ ♥       ♀ ♥       ♀ ♥       ♀ ♥       ♀ ♥       ♀ ♥       ♀ ♥       ♀ ♥       ♀ ♥       ♀ ♥       ♀ ♥       ♀ ♥       ♀ ♥       ♀ ♥       ♀ ♥       ♀ ♥       ♀ ♥       ♀ ♥       ♀ ♥       ♀ ♥       ♀ ♥       ♀ ♥       ♀ ♥       ♀ ♥       ♀ ♥       ♀ ♥       ♀ ♥       ♀ ♥       ♀ ♥       ♀ ♥       ♀ ♥       ♀ ♥       ♀ ♥       ♀ ♥       ♀ ♥       ♀ ♥       ♀ ♥       ♀ ♥       ♀ ♥       ♀ ♥       ♀ ♥       ♀ ♥       ♀ ♥       ♀ ♥       ♀ ♥       ♀ ♥       ♀ ♥       ♀ ♥       ♀ ♥       ♀ ♥       ♀ ♥       ♀ ♥       ♀ ♥       ♀ ♥       ♀ ♥       ♀ ♥       ♀ ♥       ♀ ♥       ♀ ♥       ♀ ♥       ♀ ♥       ♀ ♥                                                                                                    |          |                             | •••        |
| 18:20 & ♀ ♀       ♀ ♀ ♀ ♀ ♀ ♀ ♀ ♀ ♀ ♀ ♀ ♀         ←       Настройки       •         ▲       Авторизация и подписание       •         ↓       Мои устройства       3         ↓       Ризһ-уведомления       •         ↓       Нижнее меню       •         ↓       Сменить пользователя       •                                                                                                    |          |                             |            |
| 18:20 & ♀ ♀       ♀ ♀ ♀ ♀ ♀ ♀ ♀ ♀ ♀ ♀ ♀ ♀ ♀ ♀ ♀         ←       Настройки       ⑦         ▲       Вторизация и подписание       ③         ▲       Мои устройства       3         ↓       Ризһ-уведомления       ④         ↓       Нижнее меню       ④         ▲       Сменить пользователя       ●                                                                                                    |          | 1                           |            |
| 18:20 & ♥ ♥       I ♥ ♥       I ♥ ♥       I ♥ ♥          Настройки       I          Авторизация и подписание       I          Мои устройства       3          Ризһ-уведомления       I          Нижнее меню       I          Сменить пользователя       I                                                                                                    |          |                             |            |
| <ul> <li>Настройки</li> <li>Авторизация и подписание</li> <li>Мои устройства</li> <li>Push-уведомления</li> <li>Нижнее меню</li> <li>Сменить пользователя</li> </ul>                                                                                                    | 18:      | 20 🕸 🤀 🛇                    | a ș 🗊      |
| <ul> <li>Авторизация и подписание</li> <li>Мои устройства 3</li> <li>Push-уведомления</li> <li>Нижнее меню</li> <li>Сменить пользователя</li> </ul>                                                                                                    | ÷        | Настройки                   | <u>(i)</u> |
| <ul> <li>Мои устройства 3</li> <li>Ризһ-уведомления</li> <li>Нижнее меню</li> <li>Сменить пользователя</li> </ul>                                                                                                    | A        | Авторизация и подписание    |            |
| <ul> <li>Рush-уведомления</li> <li>Нижнее меню</li> <li>Сменить пользователя</li> </ul>                                                                                                    |          | Мои устройства              | 3          |
| <ul> <li>Нижнее меню</li> <li>Сменить пользователя</li> </ul>                                                                                                    | ¢        | Push-уведомления            |            |
| Э Сменить пользователя                                                                                                    | \$       | Нижнее меню                 |            |
|                                                                                                    | Ð        |                             |            |
|                                                                                                    | -        | Сменить пользователя        |            |
|                                                                                                    |          | Сменить пользователя        |            |
|                                                                                                    |          | Сменить пользователя        |            |
|                                                                                                    |          | Сменить пользователя        |            |
|                                                                                                    |          | Сменить пользователя        |            |
|                                                                                                    |          | Сменить пользователя        |            |
|                                                                                                    |          | Сменить пользователя        |            |
|                                                                                                    |          | Сменить пользователя        |            |

3

Выберите устройство для отвязки и нажмите на кнопку «Отвязать»

4

#### Нажмите «Да» в окне предупреждения

| 19:                  | 12 🕸 🖃 🧊 Q                                                | × 🤋 🖬    |
|----------------------|-----------------------------------------------------------|----------|
| ÷                    | Мои устройства                                            |          |
| <b>Иден</b><br>ed6fe | <b>нтификатор устройства</b><br>dc81cc7c853               |          |
| УСТР                 | ОЙСТВА                                                    |          |
|                      | Android (2f25efac9a2f95ab)<br>09.03.2022 17:52            | Отвязать |
|                      | Android (ed6fedc81cc7c853)<br>текущее<br>25.02.2022 12:27 | Отвязать |
|                      | Android (791fb54efa91cdd4)<br>18.02.2022 18:35            | Отвязать |
|                      |                                                           |          |
|                      |                                                           |          |
|                      |                                                           |          |
|                      |                                                           |          |
|                      |                                                           |          |
|                      |                                                           |          |

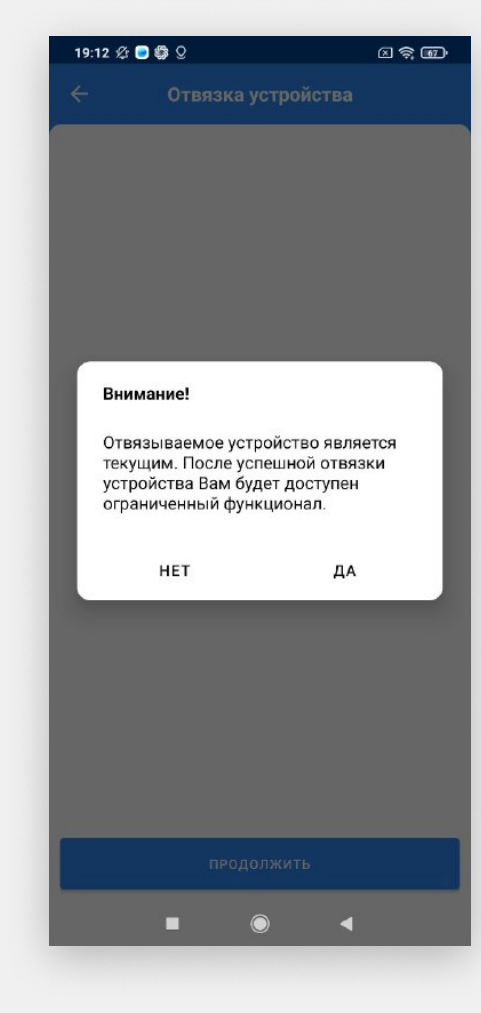

5

Выберите способ подписи и подпишите операцию. Вы увидите окно подтверждения отвязки устройства.

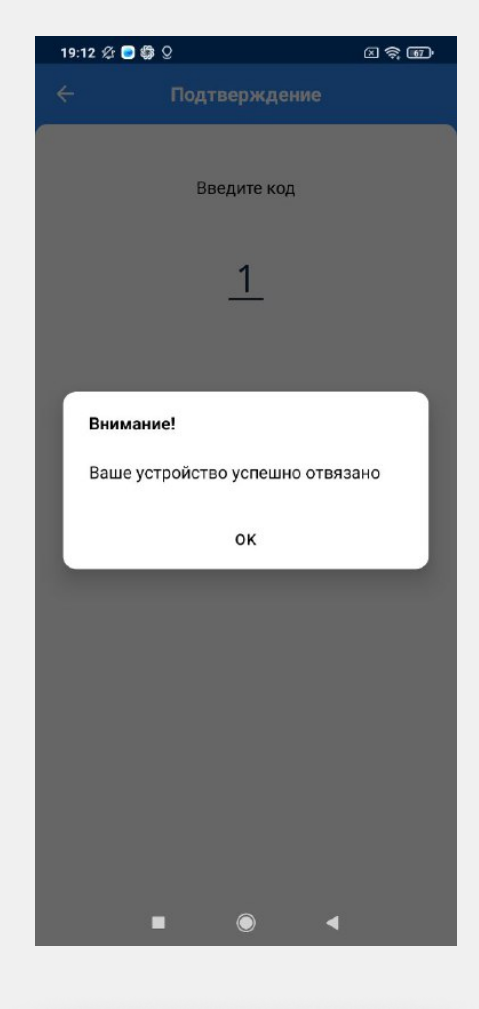

6

Готово. Теперь устройство отвязано.

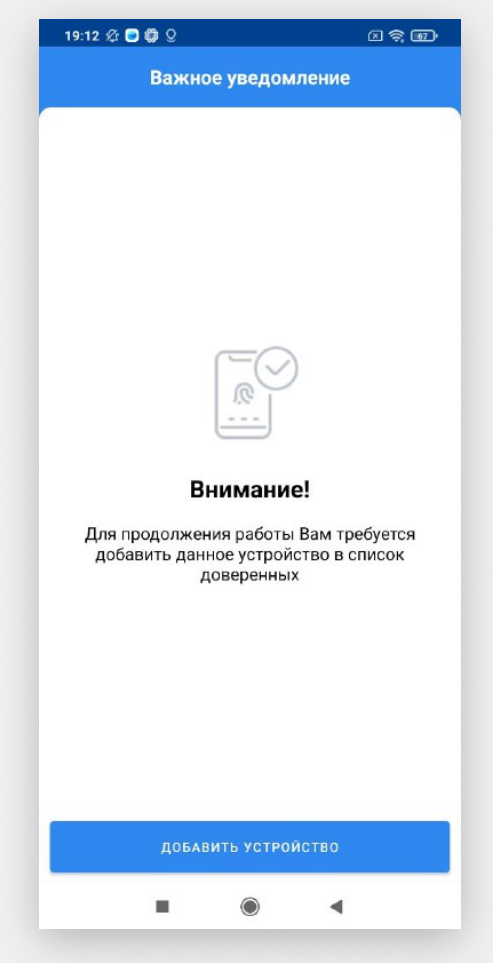